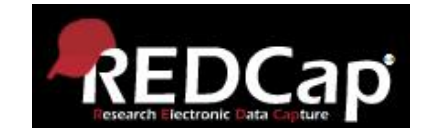

# **REDCap kitöltési** útmutató (Research Electronic Data Capture)

SE ÁOK Bioinformatika Tanszék Semmelweis Onkobank

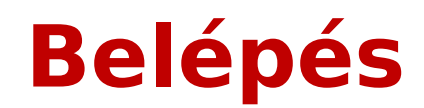

#### Nyissuk meg a következő linket: http://193.6.208.178/redcap/

Log In

REDCap

Please log in with your user name and password. If you are having trouble logging in, please contact REDCap Administrator (123-456-7890).

| Username: | 1      |                       |
|-----------|--------|-----------------------|
| Password: |        |                       |
|           | Log In | Forgot your password? |

#### Kattintsunk az Onkobank oldalán lévő <u>REDCap ikonra</u>

#### Welcome to REDCap!

REDCap is a secure web platform for building and managing online databases and surveys. REDCap's streamlined process for rapidly creating and designing projects offers a vast array of tools that can be tailored to virtually any data collection strategy.

REDCap provides automated export procedures for seamless data downloads to Excel and common statistical packages (SPSS, SAS, Stata, R), as well as a built-in project calendar, a scheduling module, ad hoc reporting tools, and advanced features, such as branching logic, file uploading, and calculated fields.

Learn more about REDCap by watching a 🖽 <u>brief summary video (4 min)</u>. If you would like to view other quick video tutorials of REDCap in action and an overview of its features, please see the <u>Training Resources</u> page.

NOTICE: If you are collecting data for the purposes of human subjects research, review and approval of the project is required by your Institutional Review Board.

If you require assistance or have any questions about REDCap, please contact <u>REDCap Administrator (123-456-7890)</u>.

#### REDCap Features

VAGY

**Build online surveys and databases quickly and securely in your browser** - Create and design your project using a secure login from any device. No extra software required. Access from anywhere, at any time.

**Fast and flexible** - Go from project creation to starting data collection in less than one day. Customizations and changes are possible any time, even after data collection has begun.

Advanced instrument design features - Auto-validation, calculated fields, file uploading, branching/skip logic, and survey stop actions.

**Diverse and flexible survey distribution options** - Use a list of email addresses or phone numbers for your survey respondents and automatically contact them with personalized messages, and track who has responded. Or create a simple link for an anonymous survey for mass email mailings, to post on a website, or print on a flyer.

## REDCap kezdőfelület

REDCap

Home 🗉 My Projects 🖶 New Project 🕜 Help & FAQ 🖼 Training Videos 🐱 Send-It 📮 Messenger 🌣 Control Center

#### Welcome to REDCap!

REDCap is a secure web platform for building and managing online databases and surveys. REDCap's streamlined process for rapidly creating and designing projects offers a vast array of tools that can be tailored to virtually any data collection strategy.

REDCap provides automated export procedures for seamless data downloads to Excel and common statistical packages (SPSS, SAS, Stata, R), as well as a built-in project calendar, a scheduling module, ad hoc reporting tools, and advanced features, such as branching logic, file uploading, and calculated fields.

net in succes of the second state of the second state of the secon

#### **REDCap Features**

Build online surveys and databases quickly and securely in your browser - Create and design your project using a secure login from any device. No extra software required. Access from anywhere, at any time.

Fast and flexible - Go from project creation to starting data collection in less than one day. Customizations and changes are possible any time, even after data collection has begun.

Advanced instrument design features - Auto-validation, calculated fields, file

## Kattintsunk a "My projects" fülre és

| REDCap | Home | 🔳 My Projects                | + New Project   | Help & FAQ                             | El Training Video                                    | s 🐱 Send-It                          | 🗭 Messenger         |            |               |                       |          | Logged in as<br>onkobank | O My Profile | C Log out |
|--------|------|------------------------------|-----------------|----------------------------------------|------------------------------------------------------|--------------------------------------|---------------------|------------|---------------|-----------------------|----------|--------------------------|--------------|-----------|
|        |      | Listed belo<br>users still l | w are the REDCa | p projects to wh<br>ur projects, visit | nich you currently ha<br>t the <u>User Access Da</u> | ive access. Clic<br><u>shboard</u> . | k the project title | to open th | e projec      | t. <u>Read more</u> 1 | Fo revie | w which                  |              |           |
|        |      | My Proje                     | ects            | Prganize                               | apse All                                             |                                      |                     | Filte      | r project     | s by title            | ×        | <b>B</b>                 |              |           |
|        |      | Project Tit                  | le              |                                        |                                                      |                                      |                     | Records    | <b>Fields</b> | Instruments           | Type     | Status                   |              |           |
|        |      | Semmel                       | veis Onkobank   |                                        |                                                      |                                      | D                   | 1          | 79            | 5 forms               | ۲        | ×                        |              |           |
|        |      | 5 mm mm m                    |                 |                                        |                                                      |                                      |                     |            |               |                       |          |                          |              |           |

#### válasszuk ki a "Semmelweis Onkobank" projektet

## Projekt kitöltése

**Record Status Dashboard = Eddigi** kitöltések megtekintése, összegzése

#### **Add/Edit records** Új kitöltés elkezdése

| REDCap                                                                                                    |     | Semmelweis Or                                | <mark>ikobank</mark>         | PID                               |
|----------------------------------------------------------------------------------------------------|-----|----------------------------------------------|------------------------------|-----------------------------------|
| <ul> <li>▲ Logged in as onkobank   Log out</li> <li>Ⅲ My Projects</li> <li>■ REDCap Messenger</li> </ul>                                             |     | 倄 Project Home                               |                              |                                   |
| Project Home and Design                                                                                                    |     | The tables below pr<br>statistics, and upcor | ovide genera<br>ning calenda | al dasht<br>ar <mark>event</mark> |
| Project status: Development                                                                                                    |     | La Current Users (                           | 3)                           |                                   |
| Data Collection                                                                                                    |     | User                                         | Expires                      |                                   |
| Get a public survey link or build a participant list f                                                                                               | for | balazs.gyorffy<br>(Balazs Gyorffy)           | never                        |                                   |
| <ul> <li>Record Status Dashboard</li> <li>View data collection status of all records</li> </ul>                                                      |     | onkoban <mark>k</mark><br>(Semmelweis Onkot  | never                        |                                   |
| Add / Edit Records <ul> <li>Create new records or edit/view existing ones</li> </ul>                                                                 |     | szonja.kovacs<br>(Szonja Kovacs)             | never                        |                                   |
| Show data collection instruments                                                                                                    |     |                                              |                              |                                   |
| Applications                                                                                                    | Ξ   |                                              |                              |                                   |
| <ul> <li>Calendar</li> <li>Data Exports, Reports, and Stats</li> <li>Data Import Tool</li> <li>Field Comment Log</li> <li>File Repository</li> </ul> |     |                                              |                              | A f<br>eg                         |
| Help & Information                                                                                                    |     |                                              |                              | jog                               |
| <ul> <li>✔ Help &amp; FAQ</li> <li>♥ Video Tutorials</li> <li>✔ Suggest a New Feature</li> </ul>                                                     |     |                                              |                              | De<br>há <sup>-</sup>             |
| Contact REDCap administrator                                                                                                    |     |                                              |                              | tal<br>fol                        |

poard information, such as a list of all users with access to this project, general project ts (if any).

| Project Statistics   |                  |
|----------------------|------------------|
| Records in project   | 6                |
| Most recent activity | 12-12-2020 22:20 |
| Space usage for docs | 0.04 MB          |

| 🗄 Upcomin | g Calendar Ev | ents (next 7 days) |  |
|-----------|---------------|--------------------|--|
| Time      | Date          | Description        |  |
|           |               | No upcoming events |  |

felület kissé eltérhet az yes felhasználói gosultságok függvényében. alapvetően a szürke tterű, bal oldali részben áljuk a "menü"-t, a középső, fehér hátterű rész pedig a munkafelület.

### Kattintsunk az "Add / Edit Records"-ra majd az "Add new record"-ra

Contact REDCap administrator

|                                                                                                    |          | Semmelweis Onkobank                                                                                    | 17                                                                                             |
|----------------------------------------------------------------------------------------------------|----------|----------------------------------------------------------------------------------------------------|------------------------------------------------------------------------------------------------|
| Logged in as onkobank   Log out     My Projects     REDCap Messenger                                                                                                    |          | Add / Edit Records You may view an existing record/response by below.                                  | y selecting it from the drop-down lists below. To create a new record/response, click the butt |
| Project Home and Design                                                                                                    | Ξ        |                                                                                                    |                                                                                                |
| Project Home · E Codebook Project status: Development                                                                                                    |          | NOTICE: This project is currently in Dev<br>has been moved to Production status.                       | relopment status. <b>Real data should NOT be entered</b> until the project                     |
| Data Collection                                                                                                    |          |                                                                                                    |                                                                                                |
| <ul> <li>Survey Distribution Tools         <ul> <li>Get a public survey link or build a participant<br/>inviting respondents</li> <li>Record Status Dashboard             <ul></ul></li></ul></li></ul> | list for | Total records: 6<br>Choose an existing Onkobank azonosító                                              | select record V                                                                                |
| Applications                                                                                                    |          | Data Search                                                                                            |                                                                                                |
| <ul> <li>Calendar</li> <li>Data Exports, Reports, and Stats</li> <li>Data Import Tool</li> </ul>                                                                                                    |          | Choose a field to search<br>(excludes multiple choice fields)                                          | All fields                                                                                     |
| a baca interest                                                                                                    |          | Search query                                                                                           |                                                                                                |
| <ul><li>Field Comment Log</li><li>File Repository</li></ul>                                                                                                    |          | Begin typing to search the project data, then click an<br>item in the list to navigate to that record. |                                                                                                |
| <ul> <li>Field Comment Log</li> <li>File Repository</li> <li>Help &amp; Information</li> </ul>                                                                                                    |          | Begin typing to search the project data, then click an<br>item in the list to navigate to that record. |                                                                                                |

#### Ez a felület fog megjelenni. Az egyes szürke pöttyökre kattintva megnyitható a kérdőív és elkezdhető a kitöltés

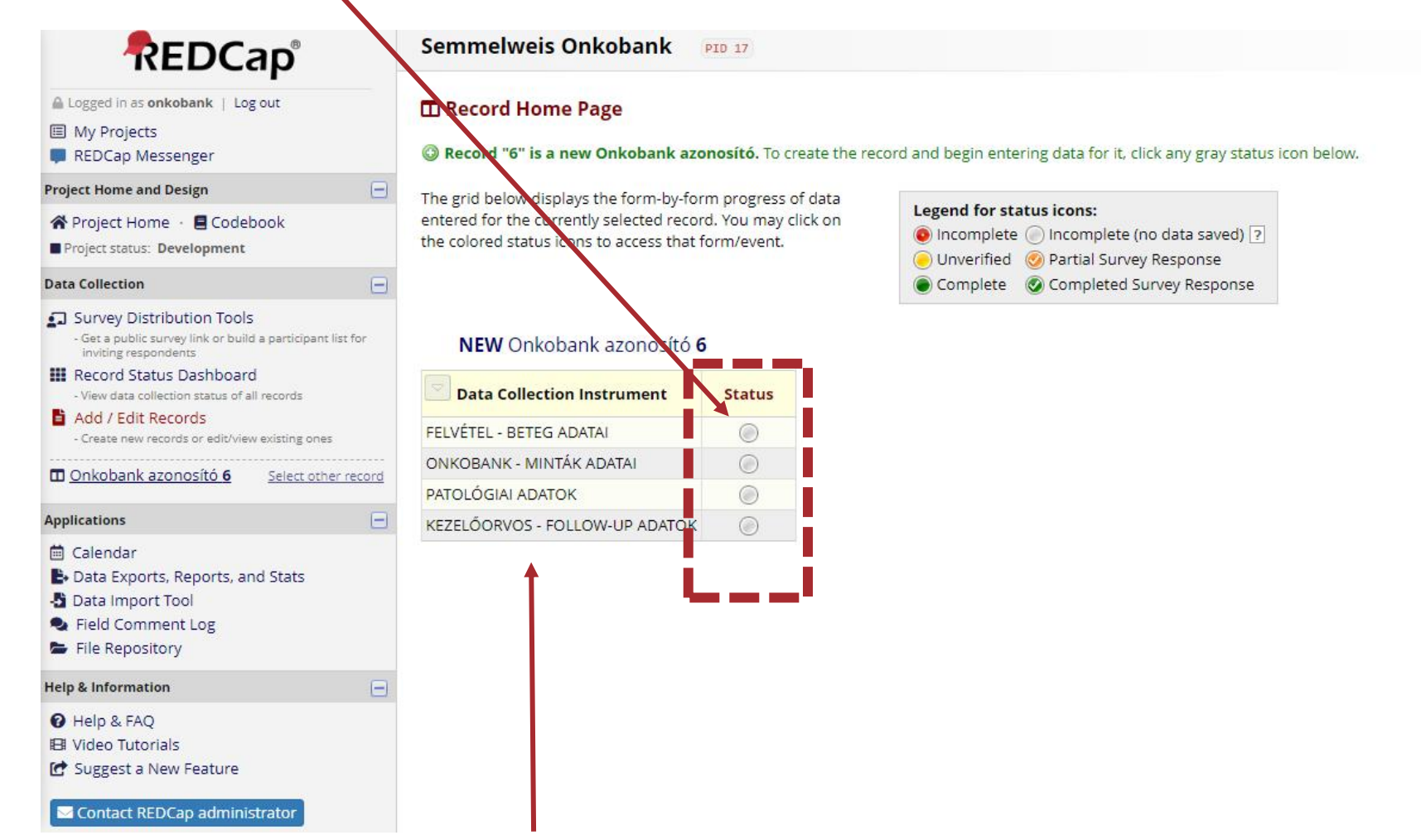

kérdőívek nevei

## Kitöltés során egy ehhez hasonló felület látható

|                                                                                                    | Semmelweis Onkobank PID 17                                                                                                    |                                                                |
|----------------------------------------------------------------------------------------------------|----------------------------------------------------------------------------------------------------|----------------------------------------------------------------|
| Logged in as onkobank   Log out     My Projects     REDCap Messenger                                                                                 | Actions: 🛃 Download PDF of instrument(s) 🗟                                                                                                    | B VIDEO: Basic data entry                                      |
| Project Home and Design                                                                                                    | 🖃 🥜 Editing existing Onkobank azonosító 1                                                                                                    |                                                                |
| A Project Home · E Codebook                                                                                                    | Onkobank azonosító                                                                                                    | 1                                                              |
| Data Collection                                                                                                    | 🖃 Ki a beteg kezelőorvosa?                                                                                                    | 🛞  <br>🥪 Kérjük az alábbi, egységes formátum használatát: ' Dr |
| <ul> <li>Survey Distribution Tools</li> <li>Get a public survey link or build a participant list for<br/>inviting respondents</li> </ul>             | Mi a beteg TAJ-száma?                                                                                                    | (B) 012345678                                                  |
| Record Status Dashboard     - View data collection status of all records     Add / Edit Records                                                      | Mi a beteg neme?                                                                                                    | ⊎<br>∞ Ni nő, Fi férfi                                         |
| - Create new records or edit/view existing ones                                                                                                    | Mi a beteg születési dátuma?                                                                                                    | H Y-M-D                                                        |
| M <u>Unikobarik azološilo</u> <u>Select otner reco</u> Data Collection Instruments:                                                                  | Melyik klinikára lett a beteg felvéve? DER: Bör,-Nemikórtani és Böronkológiai Klinika<br>GYN: Szülészeti és Nögyógyászati Klinika<br>MED: Laboratóriumi Medicina Intézet                                             |                                                                |
| Applications                                                                                                    | <ul> <li>ONC: Onkologiai Központ</li> <li>PAE: II. Sz. Gyermekgyógyászati Klinika</li> </ul>                                                                                                    |                                                                |
| <ul> <li>Calendar</li> <li>Data Exports, Reports, and Stats</li> <li>Data Import Tool</li> <li>Field Comment Log</li> <li>File Repository</li> </ul> | PAT: II. Sz. Patolológiai Intézet<br>PEC: I. Sz. Patológiai és Kísérleti Rákkutató Intézet<br>PUL: Pulmonológiai Klinika<br>RAD: Orvosi Képalkotó Klinika<br>SUR: I. Sz. Sebészeti Klinika<br>URO: Urológiai Klinika | 🤎 Kérjük a klinikának megfelelő rövidítést kiválasztani.       |

Nincs automatikus mentés! Erdemes a "Save & Stay Form"-ra kattintani, ha nem tudjuk azonnal kitölteni az egész kérdőívet. Néhány percnyi inaktív "használat" után a REDCap biztonsági okokból kiléptet a rendszerből. (av elveszhetnek a bevitt

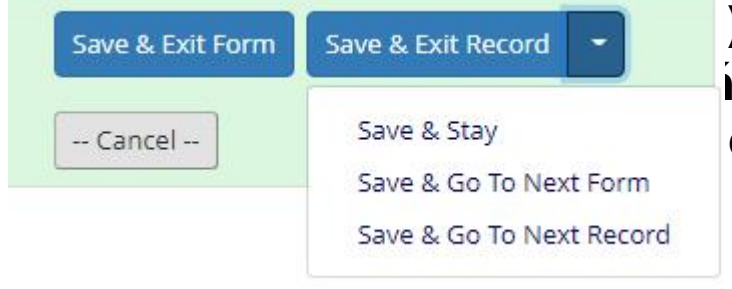

ave & Exit Form Save & Exit Record - Cancel --

Példa Jáno

Ertelemszerűen haladjunk végig az egyes kérdéseken. Valahol csak számokat, dátumot vagy szöveget tudunk beírni. Lesznek legördülő listák, egyszeres és többszörös választások is. Amennyiben valamilyen kérdésre még nem tudjuk a választ, hagyjuk üresen, később pótolhatjuk. De lesznek olyan kérdések, amiket kötelező rögzíteni (pl.

), ezeknek isa esetén etet kapunk. Több, "rejtett" kérdés is van, amik csak a megfelelő adat rögzítése esetén válnak láthatóvá! Például, ha bejelöljük, hogy neoadjuváns kezelésként kemoterápiát kapott a beteg, megnyílik egy új kérdés, amiben specifikálni kell, hogy pontosan mit.

| Adding new Onkobank azonosító 1             |                                                                                                    | 5ave & 🝷 |
|---------------------------------------------|----------------------------------------------------------------------------------------------------|----------|
| Dnkobank azonosító                          | 1                                                                                                    | - Cancel |
| TA J-szám?                                  | ~                                                                                                    |          |
| Neoadjuváns kezelésként mi lett alkalmazva? | │ kemoterapia<br>│ sugarterapia<br>│ egyik sem                                                                          |          |
| Adjuváns kezelésként mi lett alkalmazva?    | │ kemoterapia<br>│ sugarterapia<br>│ cel2ott/ immunterapia<br>│ hormonterapia<br>│ egyeb                                |          |
| Rögzítés dátuma a REDCap-ben?               | 💬 Év-hónap-nap formátumban                                                                                              |          |
| Egyéb                                       | Expand<br>Ide inhat bérmilyen észrevézelt, megjegyzést, aminek rögzitésére<br>me talált felüléset, de fontosmak tartis. |          |
| Form Status                                 |                                                                                                    |          |
| Complete?                                   | 😞 Incomplete 👻                                                                                                    |          |
|                                             | Save & Exit Form Save & 🝷                                                                                               |          |

1.

#### 2.

| Adding new Onkobank azonosító 1             |                                                                           | Save & 🔻 |
|---------------------------------------------|---------------------------------------------------------------------------|----------|
| Onkobank azonosító                          | 1                                                                         | Cancel   |
| TAJ-szám?                                   | P                                                                         |          |
| Neoadjuváns kezelésként mi lett alkalmazva? | ✓ kemoterapia □ sugarterapia □ egyik sem                                  |          |
|                                             | ☐ carboplatin<br>☐ cisplatin<br>☐ dacarbazine<br>☐ gemcitabine<br>☐ taxol |          |
|                                             | ☐ methotrexate<br>☐ hydroxyurea<br>☐ cytarabin<br>☐ 5-FU<br>☐ ₽c          |          |
| $\rightarrow$                               | CMF<br>FEC<br>FAC<br>ixabepilone                                          |          |
|                                             | ☐ docetaxel<br>☐ paclitaxel<br>☐ etopozid<br>☐ vincristin                 |          |
|                                             | □ vinblastin<br>♀ □ topotecan                                             |          |

## Kitöltés befejezése

|             | Expand                                                                                                    |
|-------------|----------------------------------------------------------------------------------------------------|
|             | ide imat barmiyen eszreveteit, megjegyzest, aminek rogzitesere<br>nem talált felületet, de fontosnak tartja. |
| Form Status |                                                                                                    |
| Complete?   | ⊘ Incomplete ∨                                                                                               |
| 1           | Save & Exit Form Save &                                                                                      |

| Save & Exit Form | Save & Exit Record       |
|------------------|--------------------------|
| Cancel           | Save & Stay              |
|                  | Save & Go To Next Form   |
|                  | Save & Go To Next Record |

- "Complete?" Ha minden adatot kitöltöttünk, jelöljük be "complete"-t, ha még valami hiányzik, akkor "incomplete"-t.
- (Az adatok később még módosíthatóak akkor is, ha "complete"-t jelöltünk be! Nem fog lezárulni a kérdőív, ez csak egy visszajelzés számunkra.)
- Ha befejeztük a kitöltést és más kérdőívet nem akarunk már rögzíteni, kattintsunk a "Save & Exit Form"-ra
- Ha befejeztük a kitöltést és meg akarjuk nézni az ehhez a kérdőívhez tartozó egyéb kitöltéseket: "Save & Exit Record"
- Ha a következő kérdőívet szeretnénk kitölteni: "Save & Go To Next Form"
- Ha ugyanezen kérdőív érdekel, de más kitöltés (pl. más beteghez tartozó terápiás adatok): "Save & Go To Next Record". Hasznos, ha pl. ha egy adat még nem állt

## "Record Status Dashboard" = eddigi kitöltések

#### ÖSSZACÍ+ÁDGAN Logged in as onkobank | Log out Record Status Dashboard (all records) I My Projects REDCap Messenger Displayed below is a table listing all existing records/responses and their status for every data Legend for status icons: collection instrument (and if longitudinal, for every event). You may click any of the colored buttons in **Project Home and Design** the table to open a new tab/window in your browser to view that record on that particular data Incomplete () Incomplete (no data saved) ? 🖀 Project Home · 🗏 Codebook collection instrument. Please note that if your form-level user privileges are restricted for certain data Our Content of Content of Cont collection instruments, you will only be able to view those instruments, and if you belong to a Data Project status: Development Complete Ocompleted Survey Response Access Group, you will only be able to view records that belong to your group. Data Collection Dashboard displayed: [Default dashboard] ~ Survey Distribution Tools - Get a public survey link or build a participant list for inviting respondents Displaying record Page 1 of 1: "1" through "SE-GYER2-GYN-20-A v of 6 records ALL (6) v records per page III Record Status Dashboard - View data collection status of all records + Add new record Add / Edit Records - Create new records or edit/view existing ones Displaying: Instrument status only | Lock status only | All status types Show data collection instruments FOLLOW-Applications BETEG MINTAK PATOLOGIAI TERAPIA Kérdőívek nevei UP Onkobank azonosíté ADATAI ADATAI ADATOK ADATAI ADATOK 🛗 Calendar Data Exports, Reports, and Stats -Data Import Tool Field Comment Log $\bigcirc$ 🗁 File Repository **Help & Information** Piros: "incomplete" adat, valami Help & FAQ SE-GYER2-GYN-20-A0 El Video Tutorials hiányzik. Ez nem mindig baj, de azért C Suggest a New Feature ellenőrizhető, mit hagytunk ki.

Ebben az oszlopban sorokoznak fel az egyes kitöltések. Egy sor = egy kitöltés = egy beteg

| Onkobank azonosító  | BETEG<br>ADATAI | MINTAK<br>ADATAI | PATOLOGIAI<br>ADATOK | TERAPIA<br>ADATAI | FOLLOW-<br>UP<br>ADATOK |
|---------------------|-----------------|------------------|----------------------|-------------------|-------------------------|
| 1                   |                 |                  |                      | ۲                 |                         |
| 2                   |                 |                  | ۲                    | ۲                 | $\bigcirc$              |
| 3                   |                 |                  |                      | 0                 |                         |
| 4                   | 0               | $\bigcirc$       |                      | ۲                 |                         |
| 5                   |                 | $\bigcirc$       |                      | ۲                 |                         |
| SE-GYER2-GYN-20-A01 | ۲               | ۲                | ۲                    | ۲                 | ۲                       |

 Ha szeretnénk valami adatot módosítani vagy később pótolni, egyszerűen a zöld vagy piros pöttyre kattintva megnyithatjuk a már elkezdett/kitöltött kérdőívet.

### Hogyan kereshetünk rá egy adott kérdőívre, betegre, adatra?

Kattintsunk az "Add / Edit Records"-ra

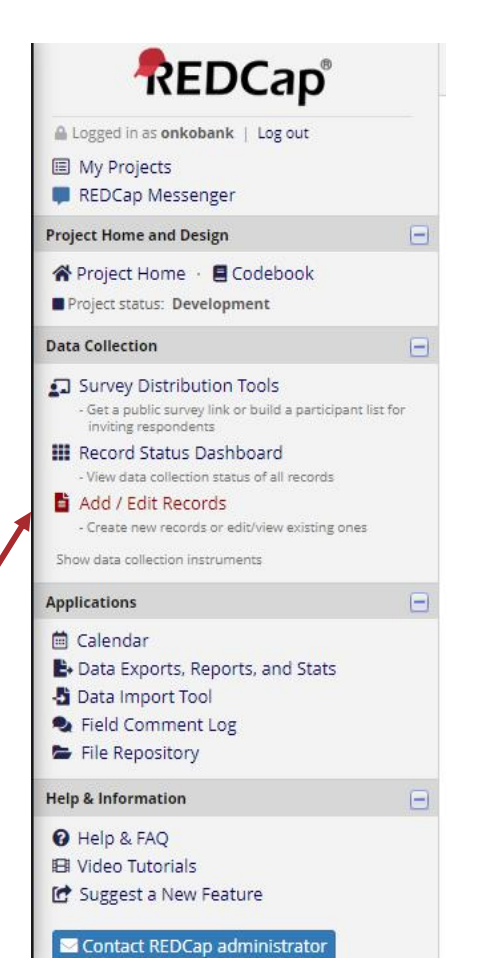

#### Ha az egyes kitöltések (betegek) érdekelnek: "Choose an existing Onkobank azonosító" legördülő listából válasszuk ki a megfelelő kitöltést, ami érdekel. Ekkor megjelenik majd a korábban kitöltött kérdőív, az általunk bevitt adatokkal.

REDCap Messenger

My Projects

ect Home and Design

Project Home · 🖪 Codebook

Project status: Development

a Collection

Survey Distribution Tools - Get a public survey link or build a participant list for inviting respondents

Record Status Dashboard - View data collection status of all records

Add / Edit Records - Create new records or edit/view existing ones

ow data collection instruments

#### lications

Calendar Data Exports, Reports, and Stats Data Import Tool Field Comment Log File Repository

% Information

Add / Edit Records

You may view an existing record/response by selecting it from the drop-down lists below. To create a new record/resp below.

ONOTICE: This project is currently in Development status. Real data should NOT be entered until the project has been moved to Production status.

| Choose an existing Onkobank azonosító                                         |            | select record 🗸 🗸        |  |
|-------------------------------------------------------------------------------|------------|--------------------------|--|
|                                                                               |            | select record            |  |
|                                                                               |            | 1                        |  |
|                                                                               |            | 2                        |  |
| ata Search                                                                    | 3          |                          |  |
| Choose a field to search<br>excludes multiple choice fields)                  | All fields | 4                        |  |
| <b>search query</b><br>legin typing to search the project data, then click ar |            | 5<br>SE-GYER2-GYN-20-A01 |  |

# Hogyan kereshetünk rá egy adott kérdőívre, betegre, adatra?

Ha az egyes metaadatok alapján szeretnénk keresni, kattintsunk a "Choose a field to search"-re. A kérdőívek leszűrhetők pl. a TAJ-szám, a kitöltés dátuma, a kezelés, az orvos neve stb. szerint. Bármi alapján, amely adatot

|                                                                                                    | । 🛛 🔽 http://193.6.208  | 8.178/redcap/redcap_v10.4.1/DataEntry/record_<br>]) Kidney cancer statis 🌒 GDC 👫 Cell Signallir        | onkobank_id (Onkobank azonosító)<br>taj (TAJ-szám?)              |
|----------------------------------------------------------------------------------------------------|-------------------------|----------------------------------------------------------------------------------------------------|------------------------------------------------------------------|
| REDCap                                                                                                    |                         | Semmelweis Onkobank PID 17                                                                             | patient_id (Betegazonosító?)                                     |
|                                                                                                    |                         |                                                                                                    | birth_date (Beteg születési dátuma?)                             |
| Logged in as onko                                                                                                    | bank   Log out          | 🖹 Add / Edit Records                                                                                   | doctor (Kezelőorvos neve?)                                       |
| My Projects REDCap Messenger                                                                                                    |                         | You may view an existing record/response by s<br>below.                                                | sampling_date (Mintavétel dátuma?)                               |
| Project Home and De                                                                                                    | esign 📃                 |                                                                                                    | surgeon (Sebész neve?)                                           |
| Project Home                                                                                                    | Codebook                | • NOTICE: This project is currently in Develor<br>has been moved to Production status.                 | autodate_1 (Rögzítés dátuma a REDCap-ben?)                       |
|                                                                                                    |                         |                                                                                                    | other_1 (Egyéb)                                                  |
|                                                                                                    |                         | Total records: 6                                                                                       | taj_2 (TAJ-szám?)                                                |
| <ul> <li>Survey Distribution Tools</li> <li>Get a public survey link or build a participant list for<br/>inviting respondents</li> </ul> |                         | Choose an existing Onkobank azonosító                                                                  | tumor_tissue_id (Tumorszövet(ek) Onkobank azonosítója. Ha több)  |
| III Record Status                                                                                                    | Record Status Dashboard |                                                                                                    | normal_tissue_id (Normál szövet(ek) Onkobank azonosítója. Ha t�) |
| Add / Edit Records     - Create new records or edit/view existing ones     Show data collection instruments                              |                         |                                                                                                    | blood_id (Vérminták egyedi azonosítója. Ha több minta is van,)   |
|                                                                                                    |                         |                                                                                                    | autodate_2 (Rögzítés dátuma a REDCap-ben?)                       |
| Applications                                                                                                    | •                       | Data Search                                                                                            | other_2 (Egyéb)                                                  |
| <ul> <li></li></ul>                                                                                                    | Reports, and Stats      | Choose a field to search<br>(excludes multiple choice fields)                                          | tai 3 (TAI-szám?)<br>All fields                                  |
| <ul> <li>Field Comment</li> </ul>                                                                                                    | t Log                   | Search query                                                                                           |                                                                  |
| 🖕 File Repository                                                                                                    | /                       | Begin typing to search the project data, then click an<br>item in the list to navigate to that record. |                                                                  |
| Help & Information                                                                                                    |                         |                                                                                                    |                                                                  |

Ha beírtuk pl. az 123 456 789 TAJszámot, megjelenik a kérdőív, amelyben ezt rögzítettük. Így akár folytatható a korábban megkezdtt adatbevitel vagy kijavíthatunk hibát, / 1 1 1 1

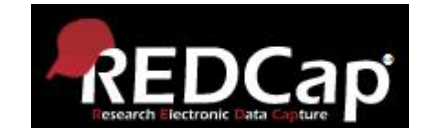

# Köszönjük szépen a kitöltést!

Bármilyen észrevételt, módosítási javaslatot szívesen fogadunk. Kérdés esetén természetesen szívesen állok a rendelkezésükre:

> Kovács Szonja Anna szonjakovacs.95@gmail.com +36 30 356 881